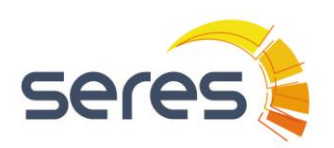

ÁREA:

### MANUAL DE PROCEDIMIENTO PARA EL USUARIO

# Contenido

| 1  | 0   | Objetivo                                            | 2  |
|----|-----|-----------------------------------------------------|----|
| 2  | D   | Definiciones                                        | 2  |
| 3  | R   | equerimientos de Emisión de Facturación Electrónica | 2  |
| 4  | А   | Ita en Aplicación Gratuita                          | 3  |
| 5  | In  | niciar Sesión en Servicio Gratuito                  | 6  |
| 6  | А   | ctualizar Datos de Acceso                           | 7  |
| 7  | С   | Consultar Datos de la Empresa                       | 8  |
| 8  | In  | nstalar Certificado de Sello Digital                | 9  |
| 9  | С   | rear Documento                                      | 10 |
| (  | 9.1 | Datos de la Factura                                 | 10 |
| (  | 9.2 | Procedimiento para Campo Confirmación               | 11 |
| (  | 9.3 | Detalle de la Factura                               | 12 |
| (  | 9.4 | Impuestos                                           | 13 |
| 10 |     | Generar Facturas                                    | 14 |
| 11 |     | Consulta de Facturas Enviadas                       | 15 |
| 12 |     | Cancelar Facturas                                   | 17 |
| 13 |     | Descargar Facturas                                  | 18 |
| 14 |     | Herramienta de Búsqueda y Status de Documentos      | 19 |
| 15 |     | Políticas del Servicio Gratuito:                    | 21 |
| 16 |     | Contactos                                           | 21 |

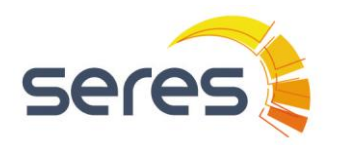

#### MANUAL DE PROCEDIMIENTO PARA EL USUARIO

# 1 Objetivo

Facilitar la captura de los comprobantes fiscales digitales emitidos por los contribuyentes que optan usar nuestra solución Gratuita. Esta solución emite comprobantes bajo el estándar del Anexo 20 en su versión 3.3 y cuyo pago se realiza en una sola exhibición (PUE).

# 2 Definiciones

CFDI: Es un comprobante fiscal digital, que utiliza los estándares definidos por el SAT (Anexo 20 en su versión 3.3) en cuanto a forma y contenido, para contar con validez fiscal, garantizando la Integridad, Autenticidad, Certidumbre de Origen y no Repudio del documento firmado y timbrado.

INTEGRIDAD: Garantiza que la información contenida queda protegida y no puede ser manipulada o modificada, y si es manipulada puede ser detectado como comprobante alterado.

AUTENTICIDAD: Que la identidad del emisor puede verificarse a través de su Certificado de Sello Digital.

CERTIDUMBRE DE ORIGEN: Facilidad para determinar qué persona es el autor de la firma.

NO REPUDIO: El Emisor que selle digitalmente un comprobante, no podrá negar la generación del mismo.

## 3 Requerimientos de Emisión de Facturación Electrónica

El Representante Legal por parte del Emisor debe realizar los trámites siguientes, con el Servicio de Administración Tributaria (SAT):

Obtención de la FEA Firma Electrónica Avanzada, el mismo día de la cita.

✤ Tramitar Certificado de Sello Digital en la página <u>www.sat.gob.mx</u> a través de la aplicación CertiSatWeb.

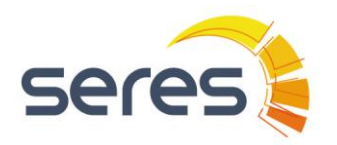

### MANUAL DE PROCEDIMIENTO PARA EL USUARIO

# 4 Alta en Aplicación Gratuita.

Para el alta del Usuario en la Aplicación Gratuita, el emisor realizara los siguientes pasos:

4.1 Acceso al link https://mexico.e-factura.net/

Clic en la opción "pulse aquí" de la sección "Serv. Gratuito CFDI"

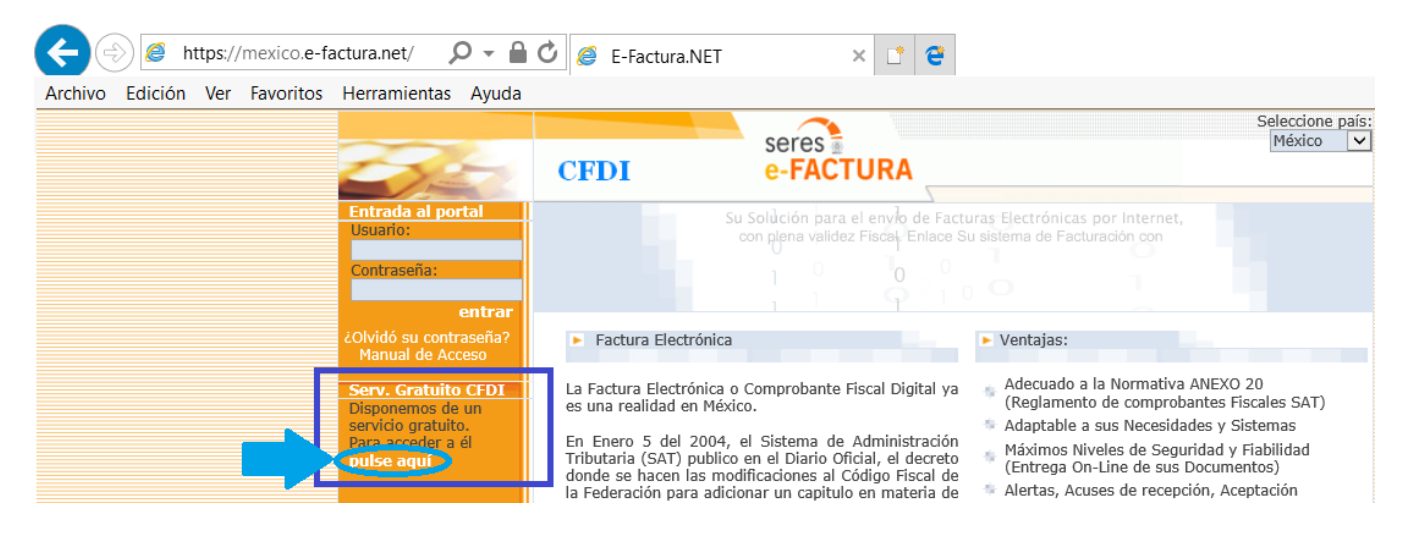

4.2 Una Vez en el Sitio "Servicio Gratuito e-FACTURA.NET", de clic en "entrar" de la sección "Darse de Alta"

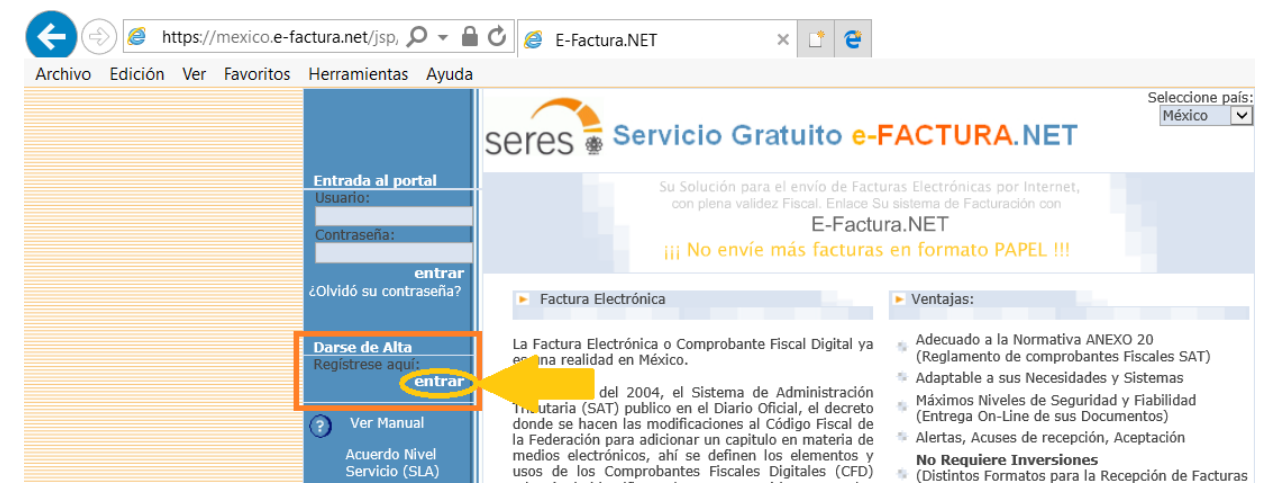

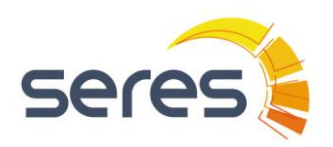

#### MANUAL DE PROCEDIMIENTO PARA EL USUARIO

#### 4.3 Información de Contacto, llenar todos los datos que se piden.

Bienvenido al proceso de alta en el servicio E-Factura.NET

Por favor, rellene el siguiente formulario.

| Datos de la Empre            | sa                                                          |
|------------------------------|-------------------------------------------------------------|
| (*)RFC:                      |                                                             |
| (*)Nombre /<br>Razón Social: |                                                             |
| Dirección:                   |                                                             |
| Población:                   |                                                             |
| Estado:                      |                                                             |
| Código Postal:               |                                                             |
| (*)Vigencia IFE:             |                                                             |
| (*)No.IFE:                   |                                                             |
| Información de cor           | ntacto                                                      |
| (*)Nombre y<br>apellidos:    |                                                             |
| (*)E-Mail:                   |                                                             |
| 🗹 Indique                    | si desea recibir por correo electrónico sus datos de acceso |
| Teléfono 1:                  |                                                             |
| Teléfono 2:                  |                                                             |
| Fax:                         |                                                             |
| (*): Obligatorio             |                                                             |

**NOTA:** para personas morales que se den de alta en el servicio gratuito en los campos donde pide IFE, deben ingresar los datos del representante legal de la empresa.

4.4 Se desplegara la pantalla **Datos del certificado a instalar** en la cual se solicita adjuntar los archivos del Sello Digital "**Archivo .CER**" y "**Archivo .KEY**". El usuario dará un click en el campo Examinar, para localizar los archivos en los directorios de su PC y adjuntarlos.

| Datos del certificad         | do CSD a instalar |          |
|------------------------------|-------------------|----------|
| (*)Archivo<br>(CER):         |                   | Examinar |
| (*)Archivo                   |                   | Examinar |
| (*)Clave del<br>certificado: |                   |          |

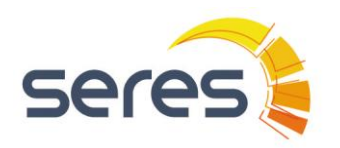

SOPORTE TECNICO Y DESARROLLO

#### MANUAL DE PROCEDIMIENTO PARA EL USUARIO

4.5 Una vez cargados, aparecerá la ruta en los campos correspondientes de los Datos del certificado a instalar; finalmente introduzca la contraseña de la clave privada y de clic en "aceptar"

| Datos del certificado CSD a instalar                                 |          |  |  |
|----------------------------------------------------------------------|----------|--|--|
| (*)Archivo<br>(CER): D:\reporte tecnico\REPORTE TECNICO-SEP_RICARDO. | Examinar |  |  |
| (*)Archivo<br>(KEY): D:\reporte tecnico\REPORTE TECNICO-OCT_RICARDO  | Examinar |  |  |
| (*)Clave del<br>certificado:                                         |          |  |  |
| Aceptar Cancelar                                                     |          |  |  |

4.6 El usuario deberá Descargar contrato firmado (se firma con el mismo CSD), pulsando el botón de Aceptar. Al realizarlo estará aceptando las condiciones del servicio.

4.7 Inmediatamente, después de Aceptar, estará recibiendo una notificación en la dirección de correo electrónico que registró. Debe abrir el mail y dar clic en el enlace que lo llevará a una ventana emergente donde se le solicitará registrar su contraseña pregunta y respuesta secretas.

| Cambio de contraseña             |                                |                   |
|----------------------------------|--------------------------------|-------------------|
| Login de Usuario:                | GGCC8313139L9                  |                   |
| Nombre de Usuario:               | GGCC8313139L9                  |                   |
| Escribir nueva contraseña:       |                                | 3                 |
| Confirmar nueva contraseña:      |                                |                   |
|                                  | Datos verificación identidad   |                   |
| Pregunta secreta:                | Grupo El                       |                   |
| Respuesta secreta:               | Respuesta registrada           | Cambiar respuesta |
|                                  | Dirección de correo electrónic | 0                 |
| Dirección de correo electrónico: | gonzalez@hotmail.com           |                   |
|                                  | aceptar cancelar               |                   |

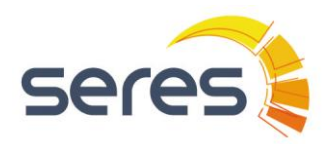

MANUAL DE PROCEDIMIENTO PARA EL USUARIO

# 5 Iniciar Sesión en Servicio Gratuito

Ingresar en la siguiente liga https://mexico.e-factura.net/jsp/EFG/acceso.jsp

Registrar usuario y contraseña en el formulario de acceso respetando mayúsculas y minúsculas.

Pulsar "entrar"

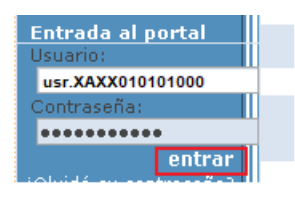

La primer pantalla es el Menú Principal, que despliega las opciones que como usuario puede realizar en la plataforma:

|   | E-Factura<br>Administración             |        | <u>Editar perfil de usuario</u> |
|---|-----------------------------------------|--------|---------------------------------|
| - | 1_Administración de datos de la empresa |        |                                 |
|   | Consultar los datos de la empresa       |        |                                 |
|   | Cambiar el logo de la empresa           |        |                                 |
|   | Carga de fichero de catálogo            |        |                                 |
|   | Cambiar la imagen rfc de la empresa     |        |                                 |
|   | ▶ <u>Gestión de certificados</u>        |        |                                 |
|   | ▶ <u>Gestión de usuarios</u>            |        |                                 |
|   |                                         |        |                                 |
|   | 2 Administración de E-Factura           |        |                                 |
|   | ▶ <u>Gestión de remesas</u>             |        |                                 |
|   | Creación manual de comprobantes         |        |                                 |
|   | ▶ <u>Gestión de clientes</u>            |        |                                 |
|   | Listado de facturas enviadas            |        |                                 |
|   |                                         | volver |                                 |

**NOTA:** Tener presente que el sistema cierra sesión automáticamente después de 10 minutos de inactividad

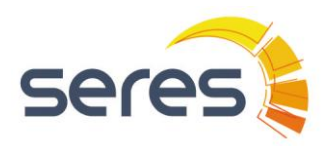

#### MANUAL DE PROCEDIMIENTO PARA EL USUARIO

# 6 Actualizar Datos de Acceso

Editar Perfil de Usuario

Puede cambiar o actualizar su información de usuario (nombre, contraseña, pregunta, respuesta secreta y correo electrónico).

|                                  | Cambio de contraseña             |   |                   |
|----------------------------------|----------------------------------|---|-------------------|
| Login de Usuario:                | usr.XAXX010101000                |   |                   |
| Nombre de Usuario:               |                                  |   |                   |
| Escribir nueva contraseña:       |                                  | ? |                   |
| Confirmar nueva contraseña:      |                                  |   |                   |
|                                  | Datos verificación identidad     |   |                   |
| Pregunta secreta:                | Fecha en que se fundó mi empresa |   | ]                 |
| Respuesta secreta:               | Respuesta registrada             |   | Cambiar respuesta |
|                                  | Dirección de correo electrónico  |   |                   |
| Dirección de correo electrónico: | email@seres.mx                   |   | ]                 |
|                                  | aceptar cancelar volver          |   |                   |

NOTA: El correo electrónico regiustrado ene sta sección es para las notificaciones en caso de olvido de contraseña o cuenta bloqueada.

#### Criterios adoptados para establecer la aceptación de la contraseña introducida:

- Contraseña correcta:
  - La contraseña tiene que tener al menos una longitud mínima de 8 caracteres, 1 letra/s mayúscula/s, 1 letra/s minúscula/s, 1 número/s y 1 carácter/es que no son ni letra ni número
- Contraseña óptima:
  - Cumple la condición anterior y su longitud es mayor de 8 caracteres.
- Contraseña fuerte:
  - Cumple las dos condiciones anteriores y además contiene números.
- Contraseña no válida:
  - Aquellas que no cumplen con el criterio de **Contraseña correcta** arriba indicado o contiene caracteres en blanco.

Para conocer sugerencias sobre su contraseña puede dar clic en el ícono del signo de interrogación "?".

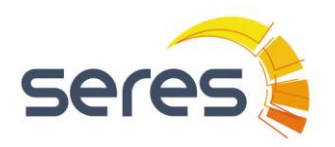

#### MANUAL DE PROCEDIMIENTO PARA EL USUARIO

# 7 Consultar Datos de la Empresa

Podran visualizar, y modificar los datos del contribuyente emisor de los documentos.

| Administración de datos de la empre        | esa                                                                  |
|--------------------------------------------|----------------------------------------------------------------------|
| RFC:                                       | XAXX010101000                                                        |
| $(\ensuremath{^*})$ Nombre / Razón Social: | GESTION DE PRUEBAS PRUEBAS SA DE CV                                  |
| E-Mail:                                    | email@seres.mx                                                       |
| Teléfono:                                  |                                                                      |
| Fax:                                       |                                                                      |
| Persona de Contacto:                       | Jose Armando Nieves                                                  |
| Calle:                                     | Calle Esmeralda No 50                                                |
| Colonia:                                   | Minas de San Bernardo                                                |
| Municipio / Delegación:                    | ECATEPEC                                                             |
| Estado:                                    | ESTADO DE MEXICO                                                     |
| Código Postal:                             | 55220                                                                |
| C.P. Lugar de Expedición:                  | 06300                                                                |
| Régimen Fiscal:                            | 612 - Personas Físicas con Actividades Empresariales y Profesionales |
| (*): Obligatorio                           |                                                                      |

NOTA: El correo electrónico registrado en este formulario es al cual llegarán las notificaciones de rechazo o emisión de un documento.

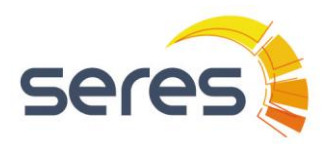

MANUAL DE PROCEDIMIENTO PARA EL USUARIO

# 8 Instalar Certificado de Sello Digital

Gestión de Certificados

En esta opcion se puede visualizar si el CSD que registramos en nuetsro proceso de alta esta activo. De lo contrario no se pueden emitir comprobantes

| Detalle de Certificados de | Entidad - Instalar el certificado |         |                     |                       |
|----------------------------|-----------------------------------|---------|---------------------|-----------------------|
| Estado                     | Estado Fecha                      | Tipo    | Insercion Fecha     | Información adicional |
| Certificado Activo         | 08-06-2011 09:44:44               | privada | 08-06-2011 09:44:18 |                       |
|                            |                                   | volv    | /er                 |                       |

Entonces se tamita uno nuevo en el portal de SAT y se carga en la siguiente opcion:

| Detalle de Certific | ados de Entidad - <mark>Ins</mark> | talar el certificado |         |                     |
|---------------------|------------------------------------|----------------------|---------|---------------------|
| Estado              | E:                                 | stado Fecha          | Tipo    | Insercion Fecha     |
| Certificado Activo  | 08-06                              | -2011 09:44:44       | privada | 08-06-2011 09:44:18 |

En esta opcion se ingresan los mismos archivos (.cer) (.key) y calve privada que corresponden al nuevo CSD.

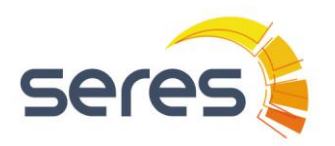

| TITULO:          |  |
|------------------|--|
| <b>E-FACTURA</b> |  |
| Gratuito         |  |
| TEMA:            |  |

## 9 Crear Documento

Creación Manual de Comprobante

Al accesar en esta opción, podrá capturar sus facturas. De clic en "Crear Comprobante" y aparecerán pre-cargados los datos del emisor

| ▶ <u>Crear Comprobante</u> |                                    |  |
|----------------------------|------------------------------------|--|
| Eliminar Facturas          |                                    |  |
| Desbloquear Facturas       |                                    |  |
| Enviar Facturas            |                                    |  |
| Gestión Adjuntos de Factu  |                                    |  |
|                            | Datos del emisor                   |  |
| Identificación Fiscal      |                                    |  |
| RFC:                       | XAXX010101000                      |  |
| Razón Social:              | GESTIOND E PRUEBAS SA DE CV        |  |
| Datos Fiscales             |                                    |  |
| Régimen Fiscal:            | 612 - Personas Físicas con Activ 🗸 |  |
| C.P. Lugar de Expedición:  | 06300                              |  |
|                            | Datos del receptor                 |  |
| Identificación Fiscal      |                                    |  |
| PEC                        | VAVV010101000                      |  |

|         | RFC:          | XAXX010101000               |
|---------|---------------|-----------------------------|
| Nombre: |               |                             |
|         | Razón Social: | Empresa de Pruebas SA de CV |
|         | Uso CFDI:     | G03 - Gastos en general     |

Una vez capturados los datos requeridos, deberá pulsar en "continuar", para que aparezca la siguiente pantalla donde pueda ingresar los campos comerciales, "Número de folio" y "Número de serie", el usuario podrá indicar el consecutivo al que corresponda, de acuerdo a su control interno.

#### 9.1 Datos de la Factura

Cabecera

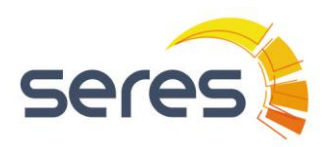

τίτυιο: E-FACTURA Gratuito

TEMA:

### MANUAL DE PROCEDIMIENTO PARA EL USUARIO

|                         | Datos                   | de la factura                                                                                                    |                                                                                                    |
|-------------------------|-------------------------|----------------------------------------------------------------------------------------------------|----------------------------------------------------------------------------------------------------|
| un Recibo de Honorarios | Tipo Documento :        | Factura                                                                                                    | ~                                                                                                    |
|                         | Tipo Comprobante :      | Ingreso                                                                                                    | ~                                                                                                    |
|                         | Moneda :                | Peso MX                                                                                                    | ~                                                                                                    |
| cione la opción 🗸       | Tipo de Cambio :        | 1.00                                                                                                    |                                                                                                    |
| cione la opción 🗸       | Tipo de Relación :      | Seleccione la opción                                                                                                    | ~                                                                                                    |
|                         | Notas :                 |                                                                                                    |                                                                                                    |
|                         |                         |                                                                                                    |                                                                                                    |
|                         |                         |                                                                                                    |                                                                                                    |
|                         | un Recibo de Honorarios | Un Recibo de Honorarios Tipo Documento :<br>Tipo Comprobante :<br>Moneda :<br>cione la opción V Tipo de Cambio :<br>cione la opción V Notas : | Datos de la factura         un Recibo de Honorarios       Tipo Documento :       Factura         Tipo Comprobante :       Ingreso         Moneda :       Peso MX         cione la opción       ✓       Tipo de Cambio :       1.00         cione la opción       ✓       Tipo de Relación :       Seleccione la opción         Notas : |

#### 9.2 Procedimiento para Campo Confirmación

En caso de que algún monto exceda los límites establecidos por la autoridad fiscal el comprobante será rechazado con un error parecido a este "*CFDI22119 Cuando el valor del campo Total se encuentre fuera de los límites establecidos debe existir el campo Confirmación*". Entonces el usuario deberá contactarse a Soporte Técnico para que le proporcionen este No. de Confirmación y volver a expedir el comprobante.

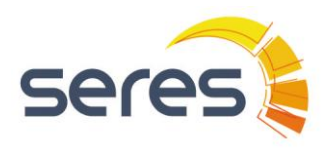

#### 9.3 Detalle de la Factura

En la opción "Detalle de la Factura", proceda a la captura de los datos de su venta, los cálculos se generan en automático. La opción de "Nuevo detalle de factura" es para cuando se tiene la necesidad de cargar dos o más servicios o artículos.

| Detalle de factura                 |                  |          |                    |                       |              |             |           |           |           |                        |             |                  |   |
|------------------------------------|------------------|----------|--------------------|-----------------------|--------------|-------------|-----------|-----------|-----------|------------------------|-------------|------------------|---|
| Descripción servicio /<br>artículo | Unidad<br>Medida | Cantidad | Precio<br>Unitario | Cl.Prod./<br>Servicio | Clave Unidad | N. Identif. | Descuento | Impuestos | Retenidos | Impuestos <sup>-</sup> | Frasladados | Importe<br>Bruto |   |
|                                    |                  |          |                    |                       |              |             |           | Ret. 1    | Ret. 2    | Tra. 1                 | Tra. 2      |                  |   |
| de equipos de ingeniería           | Servicio         | 15000.00 | 10.00              | 73152103              | E48          | UT421511    | 0.00      | D         | D         |                        | D           | 150000.00        | 8 |
| NUEVO DETALLE                      | E DE FACTU       | RA       |                    |                       |              |             |           |           |           |                        |             |                  |   |

Unidad de Medida: La unidad "libre" que el cliente desee capturar

**CI. Prod. Servicio:** Clave de Producto de Servicio basado en el estándar establecido por SAT y suyo valor debe estar registrado en los catálogos publicados por la autoridad Fiscal.

**Clave Unidad:** Clave de la Unidad de Medida de acuerdo al estándar establecido en el catálogo publicado por la autoridad Fiscal

N. Identif: No. del artículo que el usuario tiene registrado para su producto o servicio

El procedimiento y archivos de catálogos pueden descargarse en el siguiente Link:

http://www.sat.gob.mx/informacion\_fiscal/factura\_electronica/Paginas/Anexo\_20\_version 3.3.aspx

Si desea agregar más detalles a su factura basta con ponchar en el botón "NUEVO DETALLE DE FACTURA".

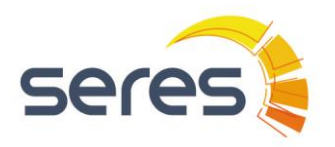

| TÍTULO:          |  |
|------------------|--|
| <b>E-FACTURA</b> |  |
| Gratuito         |  |
| TEMA:            |  |

#### 9.4 Impuestos

Para capturar los impuestos de cada detalle debe dar clic en el ícono il y rellenar las propiedades de cada impuesto que se impute a su línea:

|                                    |                  |          |                    |                       | 0 | E-Factura.NET - Internet Expl | o —          |            | ×    |              |           |                  |   |
|------------------------------------|------------------|----------|--------------------|-----------------------|---|-------------------------------|--------------|------------|------|--------------|-----------|------------------|---|
| Detalle de factura                 |                  |          |                    | _                     | 6 | https://test-mexico.e-factura | .net:82/sen  | /let/SMain | pN 🔒 |              |           |                  |   |
| Descripción servicio /<br>artículo | Unidad<br>Medida | Cantidad | Precio<br>Unitario | Cl.Prod./<br>Servicio |   |                               |              |            |      | Impuestos Tr | asladados | Importe<br>Bruto |   |
|                                    |                  |          |                    |                       | × | Administración - Creación     | manual de    | comproba   | ntes | Tra. 💶       | Tra. 2    |                  |   |
| de equipos de ingeniería           | Servicio         | 1.00     | 15000.00           | 73152103              |   |                               |              |            |      | IVA 📝        |           | 15000.00         | 8 |
| NUEVO DETALLE                      | e de factu       | RA       |                    |                       |   | Tipo impuesto:                | impuesto tra |            |      |              |           |                  |   |
|                                    |                  |          |                    |                       |   | Base impuesto:                |              |            |      |              |           |                  |   |
|                                    |                  |          |                    |                       |   | 15000                         |              |            |      | Subtotal:    | 1500      | 0.00             |   |
|                                    |                  |          |                    |                       |   | Factor impuesto:              |              |            |      | escuento     |           | 0.00             |   |
|                                    |                  |          |                    |                       |   | Tasa 🗸                        |              |            |      | puestos:     | 1500      | 0.00             |   |
|                                    |                  |          |                    |                       |   | Tasa o cuota:                 |              |            |      | etenidos:    | 309       | 0.00             |   |
|                                    |                  |          |                    |                       |   | 0.160000                      |              |            |      | sladados:    | 240       | 0.00             |   |
|                                    |                  |          |                    |                       |   |                               |              |            | -    | ACTURA:      | 1431      | 0.00             |   |
|                                    |                  |          |                    |                       |   | <u>Guardar</u>                | Cerrar       |            |      |              |           |                  |   |

- ✓ La solución realiza los cáclucos totales por sí misma.
- ✓ Corrobore que su información es correcta
- ✓ Pulse la opción guardar y su documento aparecerá en la siguiente pantalla pendiente de ser enviado:

| REFRESCAR | VISTA |
|-----------|-------|
|           |       |

| Número de factura | RFC Emisor    | RFC Receptor  | Receptor               | Estado         | Importe   | Tipo Documento    |
|-------------------|---------------|---------------|------------------------|----------------|-----------|-------------------|
| CFDI33192         | XAXX010101000 | CARR861127SB0 | Rodolfo Carranza Ramos | <u>Errónea</u> | 518.20    | Factura Comercial |
| CFDI33167_11      |               | CARR861127SB0 | Rodolfo Carranza Ramos | Editada        | 14,250.00 | Factura Comercial |

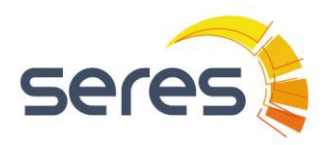

### **10 Generar Facturas**

Acciones Para Documentos Sin Timbrar

Puede seguir capturando documentos y quedarán guardados para ejecutar las siguientes acciones:

|            | CFDI33157          | CARR861127SB0 | Rodolto Carran |
|------------|--------------------|---------------|----------------|
|            |                    |               |                |
| Crear Con  | nprobante          |               |                |
| Eliminar F | acturas            |               |                |
| Desbloque  | ear Facturas       |               |                |
| Enviar Fac | cturas             |               |                |
| Gestión A  | djuntos de Factura |               |                |

Eliminar Facturas: Desechar capturas que no desee timbrar

**Desbloquear Factura:** Cuando una factura no tenga acceso para ser editada quiere decir que está bloqueada, entonces la selecciona y da clic en esta opción. Entonces el folio del documento aparecerá en forma de link y al pinchar podrá corregir cualquier dato antes de que se timbre.

**Enviar Facturas:** Seleccione la(s) factura(s) que ya esté seguro de timbrar y de clic en esta opción. En máximo 2 minutos de clic en "Refrescar Vista" y las facturas correctas habrán desaparecido del listado pues ahora están publicadas como Documentos Emitidos que podrá consultar en la opción "Listado de Facturas Enviadas" del menú principal

**Gestión de Adjuntos de Factura:** Es una facilidad que brindamos para que el usuario pueda subir los adjuntos que desee asociar a sus facturas como: talón de pago, algún reporte, etc. Los nombres de los archivos cargados deben ser Serie+Folio.xml

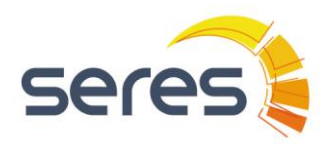

# 11 Consulta de Facturas Enviadas

Listado No 2 del Menú Principal de tu Usr:

| 0 | Administración de datos de la empresa |
|---|---------------------------------------|
|   | Consultar los datos de la empresa     |
|   | Cambiar el logo de la empresa         |
|   | Carga de fichero de catálogo          |
|   | Cambiar la imagen rfc de la empresa   |
|   | ▶ <u>Gestión de certificados</u>      |
|   | ▶ <u>Gestión de usuarios</u>          |
|   |                                       |
| 2 | Administración de E-Factura           |
|   | ▶ <u>Gestión de remesas</u>           |
|   | Creación manual de comprobantes       |
|   | ▶ <u>Gestión de clientes</u>          |
|   |                                       |
|   | Listado de facturas enviadas          |

El usuario, al pulsar esta opción, desplegara las facturas que se han cargado en su entorno.

| Γ | е            | 0 | Número del documento | Formato | Receptor                     | RFC Receptor  | Tipo Documento    |
|---|--------------|---|----------------------|---------|------------------------------|---------------|-------------------|
|   | $\mathbf{M}$ |   | D190                 | cad     | Eva patricia Quiroz P.       | QUPE800104A62 | Factura Comercial |
|   | $\mathbf{M}$ |   | 189                  | cad     | eva quiroz                   | QUPE800104A62 | Factura Comercial |
|   | <b>1</b>     |   | 188                  | cad     | Carlos Gonzalez              | GOGC8306139L1 | Factura Comercial |
|   | <b>1</b>     |   | 187                  | cad     | Carlos Gonzalez              | GOGC8306139L1 | Factura Comercial |
|   | 2            |   | 184                  | cad     | eva patrica                  | QUPE800104A62 | Factura Comercial |
|   | <b>1</b>     |   | 186                  | cad     | Eva patricia quiroz palacios | QUPE800104A62 | Factura Comercial |

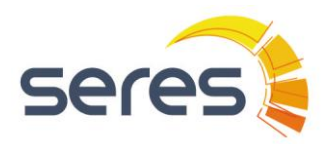

#### MANUAL DE PROCEDIMIENTO PARA EL USUARIO

En la Columna "Estado Int" podrá verificar si su comprobante ya fue registrado y aceptado por el servicio de recepción del SAT. Los 2 posibles casos son:

"Cfdi Timbrado": Aun no recibimos respuesta de registro y validación del SAT, pero el documento tiene validez para ser intercambiado.

"Cfdi registrado": Ya se ha registrado y pueden verificarlo en los servicios de validación en línea del SAT.

| Seleccionar todo Deseleccionar todo |                    |                                            |         |                 |                       |                                      |  |  |  |  |
|-------------------------------------|--------------------|--------------------------------------------|---------|-----------------|-----------------------|--------------------------------------|--|--|--|--|
| Importe                             | Fecha de Factura 🔻 | Emisor                                     | Versión | Estado Int.     | Clave de Confirmación | UUID                                 |  |  |  |  |
| 1.5E11                              | 02-10-2017         | RADIOGRAFIAS INDUSTRIALES<br>DEL CENTRO AC | 3.3     | CFDI registrado | SE019                 | F6F493B2-ED3E-49D7-B1A6-F706F4BE354E |  |  |  |  |
| 11600.00                            | 02-10-2017         | RADIOGRAFIAS INDUSTRIALES<br>DEL CENTRO AC | 3.3     | CFDI registrado |                       | A3AD5BA0-828D-46A4-9FE5-037DEF7FBA61 |  |  |  |  |
| 17400.00                            | 02-10-2017         | RADIOGRAFIAS INDUSTRIALES<br>DEL CENTRO AC | 3.3     | CFDI registrado |                       | 76C9F7D2-E9C6-494A-A0A5-664FDF1C2410 |  |  |  |  |
| 15900.00                            | 02-10-2017         | RADIOGRAFIAS INDUSTRIALES<br>DEL CENTRO AC | 3.3     | CFDI registrado |                       | D1E8D03E-EA40-41FA-A1D6-533D7D029548 |  |  |  |  |
| 896920604992001E13                  | 02-10-2017         | RADIOGRAFIAS INDUSTRIALES<br>DEL CENTRO AC | 3.3     | CFDI registrado | SE018                 | 0F938989-171A-4ACB-A39B-1CA611EE544E |  |  |  |  |
| 1.74E11                             | 02-10-2017         | RADIOGRAFIAS INDUSTRIALES                  | 3.3     | CFDI registrado | SE017                 | 6E25D406-9B51-4079-B734-39A82C4BB5AA |  |  |  |  |

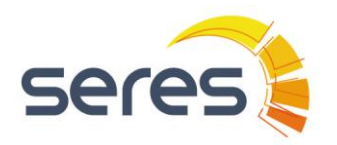

ÁREA:

#### MANUAL DE PROCEDIMIENTO PARA EL USUARIO

## **12 Cancelar Facturas**

Clic en el ícono del documento que desea cancelar, capture motivo de cancelación y al final pinchar botón "Confirmar"

| SETES .<br>Servicio Gratuito e-FACTURA.net | <b>E-Factura</b><br>Detalle de documento | Adjuntar documento   Documento de integración  <br>Cancelar factura   II |
|--------------------------------------------|------------------------------------------|--------------------------------------------------------------------------|
|                                            |                                          | Factura: 2671<br>Indique la razón por la que cancela la factura:         |
|                                            |                                          | ^                                                                        |
|                                            |                                          | ~                                                                        |
|                                            |                                          | Confirmar                                                                |

En cuanto tengamos respuesta del servicio de cancelación del SAT el icono de su documento aparecerá como:

| Servicio Gratuito e-FACTURA.net E-Factura<br>Lista Recapitulativa<br>Enviadas Búsquedas personalizadas Escoger Filtro                                     |      |     |                            |               |                   |      |            |
|----------------------------------------------------------------------------------------------------|------|-----|----------------------------|---------------|-------------------|------|------------|
| Resultados de filtro: por búsqueda rápida sobre facturas enviadas         Descargar facturas seleccionadas   Descargar los documentos del filtro aplicado |      |     |                            |               |                   |      |            |
| Panel búsqueda rápida                                                                                                    |      |     |                            |               |                   |      |            |
| Seleccionar todo Deseleccionar todo                                                                                                    |      |     |                            |               |                   |      |            |
|                                                                                                    | 2065 | cad | C.V.<br>PUBLICO EN GENERAL | XAXX010101000 | Factura Comercial | 1.16 | 13-04-2017 |

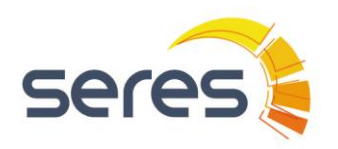

#### MANUAL DE PROCEDIMIENTO PARA EL USUARIO

## **13 Descargar Facturas**

Clic en "Descargar...", almacenar el archivo zip en su unidad

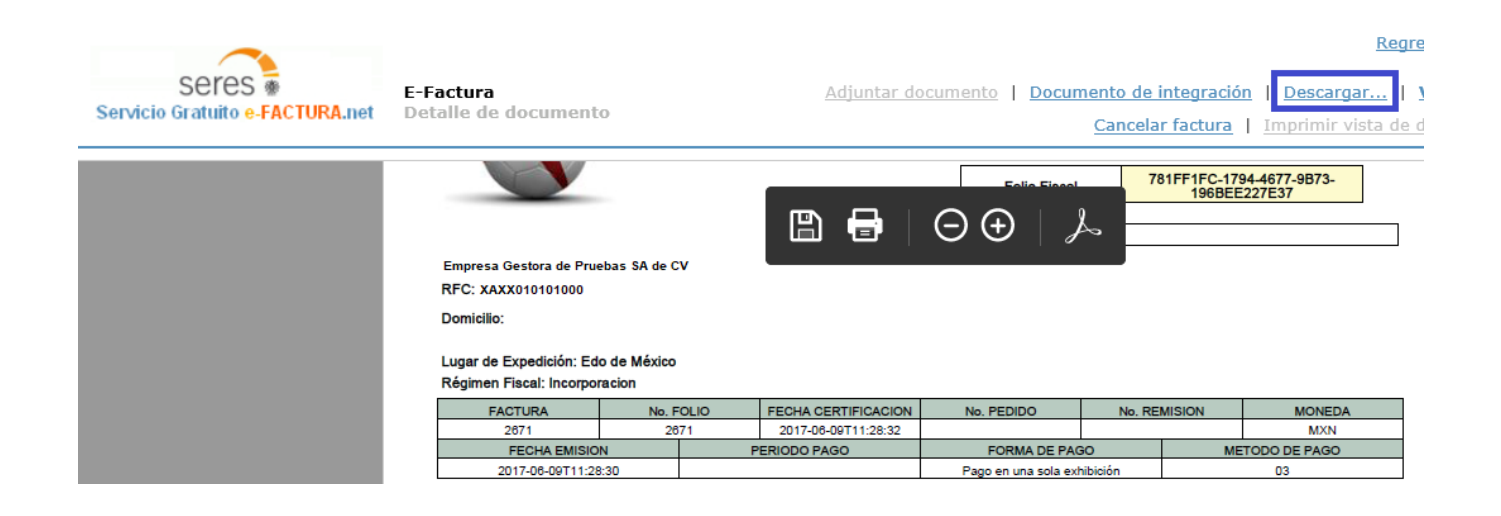

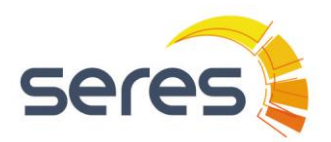

#### MANUAL DE PROCEDIMIENTO PARA EL USUARIO

# 14 Herramienta de Búsqueda y Status de Documentos

Panel de Búsqueda Rápida

Puedes dar clic en este texto para ocultar el filtro y tener una vista más amplia del listado recapitulativo.

Al iniciar sesión podrás ver las facturas de una semana o un mes. Pero tú puedes ampliar el rango de consulta hasta 3 meses

Esta herramienta permite buscar un documento especifico a través de los siguientes filtros:

| Servicio Gratuito e-FACTURA.net                                                                                                    | tura<br>Recapitulativa                                                           | Usuario conectado: <b>usr.VOC990129126</b><br>Última actualización: 03/10/2017 11:13:22 |
|----------------------------------------------------------------------------------------------------|----------------------------------------------------------------------------------|-----------------------------------------------------------------------------------------|
| Enviadas Búsquedas personalizadas                                                                                                    | Escoger Filtro                                                                   |                                                                                         |
| Resultados de filtro: por búsqueda rápi<br>Descargar facturas seleccionadas   Desca<br>Ocultar panel búsqueda rápida                                                                                           | da sobre facturas enviada<br>argar los documentos del fill                       | as<br>tro aplicado                                                                      |
| <ul> <li>(*) □ Número del documento</li> <li>(1) ✓ Fecha de Factura</li> <li>(*) □ RFC Receptor</li> <li>□ Estado Documento</li> <li>□ UUID</li> <li>□ Estado Int.</li> <li>□ Clave de Confirmación</li> </ul> | Fecha Inicio: 04-09-2017<br>Escoger estado documento<br>Escoger estado documento | Fecha Fin: 03-10-2017                                                                   |
| buscar limpiar<br>(*) Se permite utilizar el comodin '*'.<br>(1) Campo obligatorio                                                                                                    |                                                                                  |                                                                                         |

- Numero de Documento: deben ingresar Serie+Folio interno, que son opcionales.
- Rango de Fecha de emisión: Establezca la fecha inicial y fecha final para que el filtro le permita obtener las facturas que estén emitidas entre esas fechas, tomen en cuenta que no se trata de la fecha de timbrado.

(1) 🗹 Fecha de Factura 🛛 🛛 Fec

Fecha Inicio: 04-09-2017

Fecha Fin: 03-10-2017

- RFC receptor
- Estado del Documento:

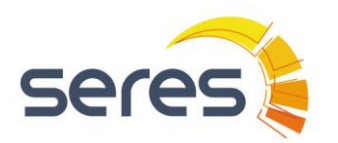

| TITULO:   |  |
|-----------|--|
| E-FACTURA |  |
| Gratuito  |  |
|           |  |

- ✓ Estado Documento
- UUUD
- 🗌 Estado Int.

Escoger estado documento Abierta Cancelada En proceso de cancelación Error en cancelación No Abierta

Clave de Confirmación

- Abierta: Cuando tu cliente, receptor de la factura, se encuentra dado de alta en la misma red de e-Factura, al abrir el cfdi que le has emitido aparecerá con status "Abierta", de esta forma sabes si tu factura ya fue recibida y consultada.
- Mo Abierta: Facturas que aún no han sido consultadas por su receptor.
   Para que esto sea funcional el receptor también debe formar parte de la red E-Factura
- Cancelada: cfdis cancelados de los cuales ya hemos recibido confirmación de cancelación de SAT.
- En proceso de Cancelación: En ocasiones la respuesta de cancelación tarda un poco en llegar y su cfdi aparecerá con este status.
- Error en Cancelación: Cuando la respuesta de cancelación de SAT traiga consigo un rechazo de cancelación debes contactar a tu equipo de soporte de seres, los datos vienen al final de este documento. El catálogo de errores posibles es:

| Validación de la cancelación del CFD                                      | Código |
|---------------------------------------------------------------------------|--------|
| UUID Cancelado exitosamente                                               | 201    |
| UUID Previamente cancelado                                                | 202    |
| UUID No corresponde el RFC del emisor y de quien solicita la cancelación. | 203    |
| UUID No existe                                                            | 205    |

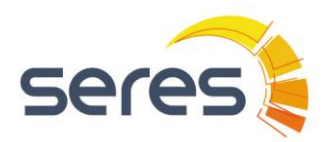

#### MANUAL DE PROCEDIMIENTO PARA EL USUARIO

## **15 Políticas del Servicio Gratuito:**

a) El área de Servicio Gratuito de Seres de México, se encargara de mantener los manuales actualizados y de Actualizar las Políticas y Procedimientos mínimos requeridos que marque el SAT

ÁREA:

b) El Usuario del Servicio Gratuito podrá Facturar hasta 5 documentos al mes

c) El Usuario del Servicio Gratuito, que requiera realizar su facturación dentro de las instalaciones de Seres de México, deberá apegarse al horario de servicio de Lunes a Viernes de 10:00 am a 17:00 pm

d) En la aplicación Gratuita de E-Factura únicamente se realizan comprobantes con Método de Pago PUE y en moneda nacional, sin complementos, addendas o información comercial.

## **16 Contactos**

Soporte Técnico:

Victor Martínez Consultor TI Tel. 9171 2098 victor.martinez@seres.mx

Ing. Ricardo Bernabé R. Consultor TI Tel. 9171 1452 ricardo.bernabe@seresnet.com